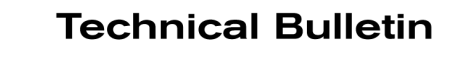

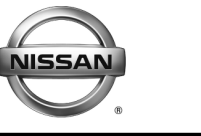

SERVICE CAMPAIGN BULLETIN

Reference:

Date: July 19, 2018

### NTB18-049

# VOLUNTARY SERVICE CAMPAIGN 2012 – 2017 VERSA SEDAN; ECM REPROGRAM

CAMPAIGN ID #: PM827 APPLIED VEHICLES: 2012 – 2017 Versa Sedan (N17)

> Check Service COMM or Dealer Business Systems (DBS) National Service History to confirm campaign eligibility.

#### INTRODUCTION

Nissan is conducting this voluntary service campaign on certain specific model year 2012 – 2017 Versa Sedan vehicles that are currently registered in the states of Arizona or Nevada. The Engine Control Module (ECM) software will be reprogrammed. This service will be performed at no charge to the customer for parts or labor.

#### **IDENTIFICATION NUMBER**

Nissan has assigned identification number PM827 to this campaign. This number must appear on all communication and documentation of any nature dealing with this campaign.

#### DEALER RESPONSIBILITY

Dealers are to repair vehicles falling within range of this campaign that enter the service department. This includes vehicles purchased from private parties, vehicles presented by transient (tourists) owners, and vehicles in a dealer's inventory.

Nissan Bulletins are intended for use by qualified technicians, not 'do-it-yourselfers'. Qualified technicians are properly trained individuals who have the equipment, tools, safety instruction, and know-how to do a job properly and safely. NOTE: If you believe that a described condition may apply to a particular vehicle, DO NOT assume that it does. See your Nissan dealer to determine if this applies to your vehicle.

#### SERVICE PROCEDURE

#### **REPROGRAM THE ECM**

#### **IMPORTANT:** Before starting, make sure:

- ASIST on the CONSULT PC has been synchronized (updated) to the current date.
- All CONSULT-III plus (C-III plus) software updates (if any) have been installed.
- The CONSULT PC is connected to the Internet (Wi-Fi or cable).

#### NOTE:

- Most instructions for reprogramming with CONSULT-III plus (C-III plus) are displayed on the CONSULT PC screen.
- If you are not familiar with the reprogramming procedure, click here. This will link you to the "CONSULT- III plus (C-III plus) ECM Reprogramming" general procedure.
- Take the vehicle for a 10 minute drive in order to meet the following Idle Air Volume Learn (IAVL) conditions:
  - Engine coolant temperature: 70 -100°C (158 - 212°F)
  - Battery voltage: More than 12.9V (At idle)
  - Transmission: Warmed up
  - After reprogramming is complete, you will be required to perform Throttle Valve Closed Position, Idle Air Volume Learn, Accelerator Closed Position, and DTC erase.

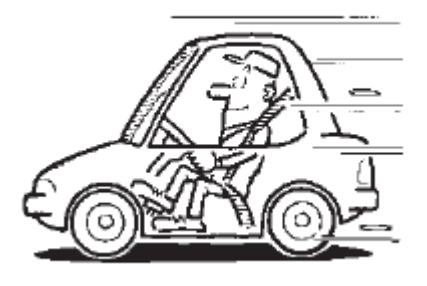

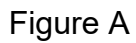

### **CAUTION:**

- Connect the GR8 to the 12V battery and select ECM Power Supply Mode. If the vehicle battery voltage goes below <u>12.0V or above 15.5V</u> during reprogramming, <u>the ECM may be damaged</u>.
- Be sure to turn OFF all vehicle electrical loads. If a vehicle electrical load remains ON, <u>the ECM may be damaged</u>.
- Be sure to connect the AC Adapter.
  If the CONSULT PC battery voltage drops during reprogramming, the process will be interrupted and <u>the ECM may be damaged</u>.
- Turn OFF all external Bluetooth<sup>®</sup> devices (e.g., cell phones, printers, etc.) within range of the CONSULT PC and the VI. If Bluetooth<sup>®</sup> signal waves are within range of the CONSULT PC during reprogramming, reprogramming may be interrupted and <u>the ECM may be damaged</u>.

- 1. Connect the CONSULT PC to the vehicle to begin the reprogramming procedure.
- 2. Start C-III plus.
- 3. Wait for the plus VI to be recognized / connected.
  - The serial number will display when the plus VI is recognized / connected.
- 4. Select Re/programming, Configuration.

| Step 3;<br>Plus VI is<br>recognized | CONSULT-III plus Ver.V12.12<br>Back Print Series<br>Connection Status<br>VI 2300727<br>MI -<br>Select VI/MI | en VIN:-<br>en Status<br>Status<br>Normal Mode/Wireless<br>connection<br>No connection | Vehicle : -<br>Weight Programm<br>Diagnosis Menu<br>Diagnosis (O<br>Diagnosis (A<br>Construction of the second second | Country : U.S.A. | Step<br>4 |
|-------------------------------------|----------------------------------------------------------------------------------------------------|----------------------------------------------------------------------------------------|----------------------------------------------------------------------------------------------------|------------------|-----------|
| recognized                          | MI -                                                                                                    | Normal Mode/Wireless<br>connection<br>No connection                                    | Diagnosis (A                                                                                                    | II Systems)      | Step<br>4 |
|                                     | Application Setting                                                                                         | Language Setting                                                                       | Immobilizer                                                                                                    |                  |           |
|                                     | VDR                                                                                                    | Fig                                                                                    | ure 1                                                                                                    |                  |           |

5. Follow the on-screen instructions and navigate the C-III plus to the screen shown in Figure 2 on the next page.

- 6. When you get to the screen shown in Figure 2, confirm this bulletin applies as follows.
  - A. Find the ECM **Part Number** and write it on the repair order.

**NOTE:** This is the <u>current</u> ECM Part Number (P/N).

| CONSULT-III plus Ver VIN.                                                                                                    | Vehicle :                               | Country : U.S.A. |  |  |  |  |
|----------------------------------------------------------------------------------------------------|-----------------------------------------|------------------|--|--|--|--|
| Back Rome Print Screen Capture                                                                                                    | Messurement<br>Mode Recorded<br>Data    | 🚗 🏋 🗙 🖿 📃 🔀      |  |  |  |  |
| Configuration                                                                                                    | tion Selection Save ECU Data            | 717              |  |  |  |  |
| Save ECU Data                                                                                                    |                                         |                  |  |  |  |  |
| Touch "Save" to save operation log and the current part number as listed below to CONSULT.<br>Operation log helps to restart next operation by selecting suitable operation log. Operation log is erased<br>after operation has completely finished. |                                         |                  |  |  |  |  |
| File Label                                                                                                    | >>>>>>>>>>>>>>>>>>>>>>>>>>>>>>>>>>>>>>> |                  |  |  |  |  |
| Operation                                                                                                    | REPROGRAMMING                           |                  |  |  |  |  |
| System 6A: <u>Current</u> EC                                                                                                    |                                         |                  |  |  |  |  |
| Part Number                                                                                                    | 23710                                   |                  |  |  |  |  |
| Vehicle                                                                                                    | XXXXXXXXXXXXXXXXXXXXXXXXXXXXXXXXXXXXXX  |                  |  |  |  |  |
| VIN                                                                                                    | *********                               |                  |  |  |  |  |
| Date                                                                                                    | 11/1/201× 1:22:16 AM                    | Save             |  |  |  |  |
|                                                                                                    |                                         |                  |  |  |  |  |

Figure 2

- B. Compare the P/N you wrote down to the numbers in the **Current ECM Part Number** column in **Table A**, on the next page.
  - If there is a <u>match</u>, continue with the reprogramming procedure.
  - If there is <u>not a match</u>, reprogramming is not needed. Proceed to "Does Not Require ECM Reprogram" in the **CLAIMS INFORMATION** section of this bulletin.

Table A

| MODEL       | MODEL<br>YEAR | Current <u>ECM</u> P/N: 23710-                                                                                                    |  |  |
|-------------|---------------|----------------------------------------------------------------------------------------------------|--|--|
|             | 2012          | 3AB2A, 3AB2D, 3AB2E<br>3AB3A, 3AB3D, 3AB3E<br>3AB4A, 3AB4D, 3AB4E,<br>3AB9A, 3AB9B, 3AB9C, 3AB9D<br>3AF0A, 3AF0B, 3AF0C<br>3AF1A, 3AF1B, 3AF1C, 3AF1D<br>3AF2A, 3AF2B, 3AF2C, 3AF2D |  |  |
| Versa Sedan | 2013          | 9KA0B, 9KA0C, 9KA0D, 9KA0E<br>9KA1B, 9KA1C, 9KA1D, 9KA1E<br>9KA2B, 9KA2C, 9KA2D, 9KA2E<br>9KA3B, 9KA3C, 9KA3D, 9KA3E<br>9KA5A, 9KA5B<br>9KA6A, 9KA6B<br>9KA7A, 9KA7B                |  |  |
|             | 2014          | 9KF0A, 9KF0B, 9KF0C, 9KF0D, 9KF0E<br>9KF1A, 9KF1B, 9KF1C, 9KF1D, 9KF1E<br>9KF2A, 9KF2B, 9KF2C, 9KF2D, 9KF2E<br>9KF3A, 9KF3B, 9KF3C, 9KF3D, 9KF3E                                    |  |  |
|             | 2015          | 9KE0A, 9KE0B, 9KE0C, 9KE0D<br>9KE1A, 9KE1B, 9KE1C, 9KE1D, 9KE1E<br>9KE2A, 9KE2B, 9KE2D, 9KE2E, 9KE2F                                                                                |  |  |
|             | 2016          | 9KN0A, 9KN0B, 9KN0C<br>9KN1A, 9KN1B, 9KN1C<br>9KN2A, 9KN2B, 9KN2C                                                                                                    |  |  |
|             | 2017          | 9KS1A, 9KS1B, 9KS1C<br>9KS2A, 9KS2B, 9KS2C<br>9KS3A, 9KS3B, 9KS3C                                                                                                    |  |  |

7. Follow the on-screen instructions to navigate C-III plus and reprogram the ECM.

NOTE:

- In some cases, more than one new P/N for reprogramming is available.
  - > In this case, the screen in Figure 3 displays.
  - Select and use the reprogramming option that <u>does not</u> have the message "Caution! Use ONLY with NTBXX-XXX".
- If you get this screen and it is <u>blank</u> (no reprogramming listed), it means there is no reprogramming available for this vehicle. Close C-III plus and refer back to ASIST for further diagnosis.

| CONSULT-III plus Ver.                                                            | VIN:                                                                            | Vehicle :                                   | Country : U.S.A.                       |
|----------------------------------------------------------------------------------|---------------------------------------------------------------------------------|---------------------------------------------|----------------------------------------|
| Back Priz                                                                        | t Screen Capture                                                                | Recorded Help                               | 🚗 🆬 🗙 🖿 📃 🔀                            |
| Re/programming,<br>Configuration                                                 | Precaution                                                                      | Select Program Data                         | Confirm Vehicle<br>Condition 9/11      |
| Select Program Data                                                              |                                                                                 |                                             |                                        |
| Touch and select the rep<br>In case no reprog/program<br>reprog/programming data | rog/programming data listed b<br>mming data is listed below, con<br>in CONSULT. | elow.<br>firm the vehicle selection, VIN ar |                                        |
| System                                                                           | ENGINE                                                                          |                                             |                                        |
| Current Part Number                                                              | Part Number After Rep                                                           | oro/programming Oth                         | er Information                         |
| X00000X-X0000X                                                                   | XXXXXX-XXXXXXX                                                                  | x00000000                                   | xxxxxxxxxxxxxx                         |
| XXXXXXX-XXXXXXXX                                                                 | X00000X-X00000X                                                                 | 2000000000                                  | XXXXXXXXXXXXXXXXXXXXXXXXXXXXXXXXXXXXXX |
|                                                                                  |                                                                                 |                                             |                                        |
|                                                                                  |                                                                                 |                                             | Next                                   |

Figure 3

- Before reprogramming will start, you will be required to enter your User Name and Password.
  - > The CONSULT PC must be connected to the Internet (Wi-Fi or cable).
  - If you do not know your User Name and Password, contact your Service Manager.

| Ver.CSP44.21                 |                                                      | States              |
|------------------------------|------------------------------------------------------|---------------------|
| Back Eight Back Print Screen | Screen Measurement Recorded Data                     |                     |
| Configuration                | Confirm Vehicle<br>Condition                         | Transfer Data 11/12 |
| User Authentication          |                                                      |                     |
| SECUREAUTH                   |                                                      |                     |
| Daimler WS                   |                                                      |                     |
|                              | Please enter your UserID below.                      |                     |
|                              | Username:                                            |                     |
|                              | Password:                                            |                     |
|                              | Submit                                               |                     |
|                              |                                                      |                     |
| Restart Login                |                                                      | Severally           |
|                              |                                                      |                     |
|                              | Copyright 2015 SecureAuth Corp. All rights reserved. |                     |

Figure 4

8. When the screen in Figure 5 displays, reprogramming is complete.

**NOTE:** If the screen in Figure 5 does <u>not</u> display (reprogramming does <u>not</u> complete), refer to the information on page 8.

- 9. Disconnect the battery charger from the vehicle.
- 10. Select Next.

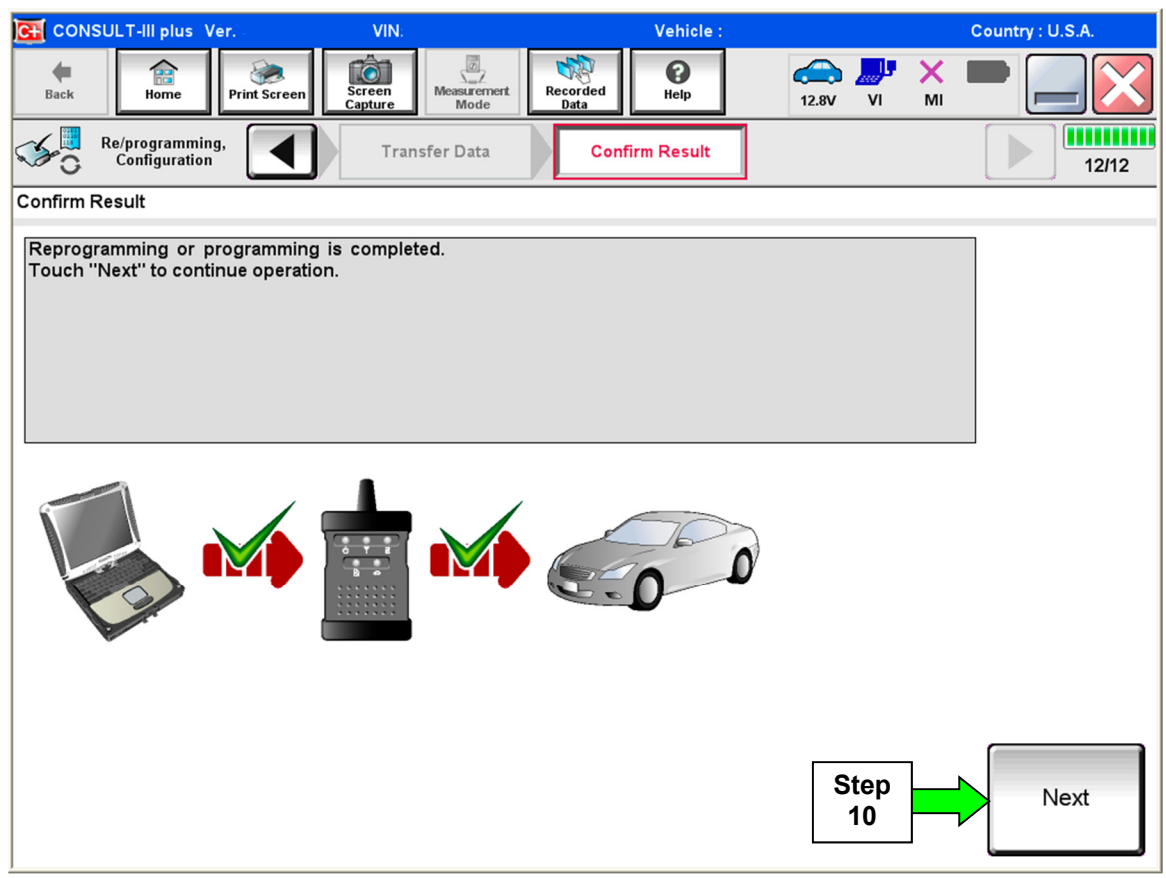

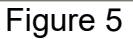

#### NOTE:

- In the next steps, starting on page 9, you will perform Throttle Valve Closed Position, Idle Air Volume Learn, Accelerator Closed Position, and DTC erase.
- These operations are required before C-III plus will provide the final reprogramming confirmation report.

#### ECM recovery:

# Do not disconnect plus VI or shut down Consult III plus if reprogramming does not complete.

# If reprogramming does <u>not</u> complete and the "!?" icon displays as shown in Figure 6:

- Check battery voltage (12.0–15.5 V).
- Ignition is ON, engine OFF.
- External Bluetooth<sup>®</sup> devices are OFF.
- All electrical loads are OFF.
- Select <u>retry</u> and follow the on screen instructions.
- <u>"Retry" may not go through</u> on first attempt and can be selected more than once.

| CONSULT-II plus Ver                                                                | VN                                                           | Usticle                  |              | Country : Jacon |
|------------------------------------------------------------------------------------|--------------------------------------------------------------|--------------------------|--------------|-----------------|
| Back Hone Print S                                                                  | iceer Castus Mode                                            | Kessitas<br>Data Help    | 12.3V VI MI  | -               |
| So resprograming, onlightion                                                       | Transfer Data                                                | Confirm Result           |              | 1313            |
| Confirm Result                                                                     |                                                              |                          |              |                 |
| Reprogramming or program<br>operation on his ECU.<br>Touch "Retry" to retry reprog | ning is not completed propertly,<br>premming or programming. | but you can retry reprog | /programming | R               |
| Part number after<br>Reprogramming                                                 |                                                              | 284B2-XXX0               | CX.          |                 |
| Part number before<br>Reprog/programming                                           |                                                              | 284B2-XX00               | (X           |                 |
| Vehicle                                                                            |                                                              | QASHQAI                  |              |                 |
| VIN                                                                                |                                                              | SJNFDNJ10U10             | 00000        |                 |
| System                                                                             |                                                              | BCN                      |              |                 |
| Date                                                                               |                                                              | 26/07/2011 16:3          | 30.00        | Retry           |
| Error Code                                                                         |                                                              |                          |              |                 |
| Comment                                                                            |                                                              |                          |              | Print           |
|                                                                                    |                                                              |                          |              |                 |

Figure 6

# If reprogramming does <u>not</u> complete and the "X" icon displays as shown in Figure 7:

- Check battery voltage (12.0 15.5 V).
- CONSULT A/C adapter is plugged in.
- Ignition is ON, engine OFF.
- Transmission is in Park.
- All C-III plus / VI cables are securely connected.
- All C-III plus updates are installed.
- Select <u>Home</u>, and restart the reprogram procedure from the beginning.

|                                                                                                    | MN                                                         | Vehicle : CLASHQAJ                                                                      | County : Japan |
|----------------------------------------------------------------------------------------------------|------------------------------------------------------------|-----------------------------------------------------------------------------------------|----------------|
| Bark Hone Print Screen                                                                                                    | Streen Node                                                | Neordad Help 43.70                                                                      | 🕂 💥 🖿 💻 🔀      |
| Re/programing.                                                                                                    | Transfer Data                                              | Confirm Result                                                                          | 99             |
| Confirm Result                                                                                                    |                                                            |                                                                                         |                |
| Reprogramming is not completed prog<br>-Print this screen as needed. Confirm<br>with precedure.<br>-Restart CONSULT with disconnecting | early.<br>CONSULT version, IGN<br>g VI once, and start the | /Power switch position, shift position<br>reprogramming again.                          | hand etc       |
| Part number after                                                                                                    |                                                            | 01100 VVVVV                                                                             |                |
| Reprog/programming                                                                                                    |                                                            | 26402-33333                                                                             |                |
| Reprogramming<br>Current part number                                                                                                   |                                                            | 284E2-3XXXX<br>284E2-3XXXXX                                                             |                |
| Reprog/programming<br>Current part number<br>Vehicle                                                                                   |                                                            | 28462-3XXXX<br>28462-3XXXX<br>QASHQAI                                                   |                |
| Roprog/programming<br>Current part auraber<br>Vehicle<br>VIN                                                                           |                                                            | 25462-30003<br>25462-30003<br>QASHQAI<br>GUNEDINJ 19U100000                             |                |
| Roprog/programming<br>Current part number<br>Vehicle<br>VIN<br>System                                                                  |                                                            | 28462-XXXX<br>28462-XXXXX<br>QASHQAI<br>SJNFDNJ10U100000<br>BCM                         |                |
| Reproy'programming<br>Current part number<br>Vehicle<br>VIN<br>System<br>Date                                                          |                                                            | 24462-XXXXX<br>28462-XXXXX<br>QASHQAI<br>SUNFDNJ19U100000<br>BCM<br>25107/2911 16:30:00 |                |
| Roprog/programming<br>Current part number<br>Vehicle<br>VIN<br>System<br>Dete<br>Information                                           |                                                            | 25462-300000<br>25462-300000<br>GUNEDINJ10U100000<br>BCM<br>25/0012911116:30:00         |                |

Figure 7

11. Follow the on-screen instructions to perform the following:

- Throttle Valve Closed Position.
- Idle Air Volume Learn (IAVL).

NOTE:

- > Listed below are common conditions required for IAVL to complete.
- If IAVL does not complete within a few minutes, a condition may be out of range.
- Refer to the appropriate ESM for specific conditions required for the vehicle you are working on.
  - Engine coolant temperature: 70 -100°C (158 212°F)
  - Battery voltage: More than 12.9V (At idle)
  - Selector lever: P or N
  - Electric load switch: OFF (Air conditioner, headlamp, rear window defogger)
  - o Steering wheel: Neutral (Straight-ahead position)
  - Vehicle speed: Stopped
  - Transmission: Warmed up
- Accelerator Pedal Close Position Learning
- Erase DTCs

Continue to the next page.

- 12. When the entire reprogramming process is complete, the screen in Figure 8 will display.
- 13. Verify the before and after part numbers are different.
- 14. Print a copy of this screen (Figure 8) and attach it to the repair order for warranty documentation.

#### 15. Select Confirm.

| CONSULT-III plus Ver VIN                                                                                                    | Vehicle :                                        | Country : U.S.A.      |  |  |  |  |
|----------------------------------------------------------------------------------------------------|--------------------------------------------------|-----------------------|--|--|--|--|
| Back Back Print Screen Capture                                                                                                    | Measurement<br>Mode Recorded<br>Data             | 🚓 🚚 🗙 🖿 🔜 🔀           |  |  |  |  |
| Configuration                                                                                                    | se All DTCs Print Result /<br>Operation Complete | 18/18                 |  |  |  |  |
| Print Result / Operation Complete                                                                                                    |                                                  |                       |  |  |  |  |
| All tasks are completed. Confirm LAN access, touch "Print" to print out this page.<br>In case CONSULT can NOT immediately access to LAN or printer, Screen Capture function is available for<br>temporally storage of this page. Touch "Screen Capture", and save it. Screen capture data is in "Cill plus<br>Data Folder" on desk top, and open the folder named "ScreenImages". |                                                  |                       |  |  |  |  |
| Part number after<br>Reprog/programming<br>Part number before<br>Reprog/programming                                                                                                    | Step 23710<br>13 23710                           |                       |  |  |  |  |
| Vehicle                                                                                                    | *****                                            |                       |  |  |  |  |
| VIN                                                                                                    | *****                                            |                       |  |  |  |  |
| System                                                                                                    | ENGINE                                           | Step                  |  |  |  |  |
| Date                                                                                                    | 11/3/201× 2:10:21 AM                             |                       |  |  |  |  |
|                                                                                                    |                                                  | Step<br>15<br>Confirm |  |  |  |  |
| ]                                                                                                    |                                                  |                       |  |  |  |  |

Figure 8

16. Close C-III plus.

#### 17. Turn the ignition OFF.

18. Disconnect the plus VI from the vehicle.

### **CLAIMS INFORMATION**

## Submit a "CM" line claim using the following claims coding:

| CAMPAIGN ("CM") ID | DESCRIPTION                    | OP CODE | FRT      |
|--------------------|--------------------------------|---------|----------|
| DM927              | Reprogram ECM                  | PM8270  | 0.4 hrs. |
| PIMO27             | Does Not Require ECM Reprogram | PM8272  | 0.3 hrs. |

.....

NTB18-049